# A50 方案板 产品使用手册

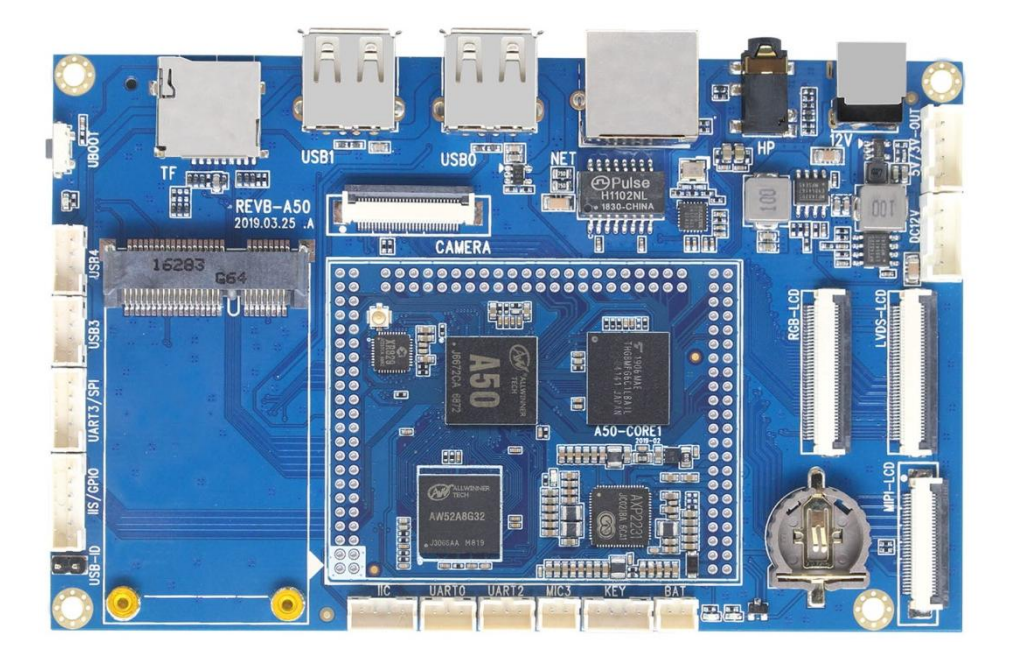

## 深圳市锐尔威视科技有限公司

2019.9.5 Ver.A

目录

## 目录

| 硬件资源描述            | 4 |
|-------------------|---|
| 核心硬件资源            |   |
| 接口资源              |   |
| 显示驱动能力            |   |
| 视频编解码能力           |   |
| 底板接口资源            |   |
| 软件资源描述            |   |
| 提供 JAVA 层 API 源码  |   |
| 底板硬件设计说明          |   |
| 接口说明              | 7 |
| 接口定义描述            |   |
| 扩展模块连接说明          |   |
| <b>MIPI</b> 屏     |   |
| LVDS 屏            |   |
| RGB 屏             |   |
| MIPI 摄像头          |   |
| 4G通讯模块            |   |
| 更新固件方法            |   |
| USB 更新            |   |
| TF 卡更新            |   |
| 固件修改工具使用说明        |   |
| 安装 DRAGONFACE     |   |
| 修改开机信息            |   |
| 第一张开机 Logo        |   |
| 第二张开机 Logo        |   |
| 开机动画和开机音乐         |   |
| 修改系统配置            |   |
| 修改系统属性 BUILD.PROP |   |
| 修改 INIT.RC        |   |
| 修改 LCD 配置         |   |
| 修改触摸配置            |   |
| 修改屏幕旋转方向          |   |
| 修改自启动应用           |   |

第 - 2 - 页 共 24 页

| 串口使用说明  |  |
|---------|--|
| GPIO 说明 |  |

## 硬件资源描述

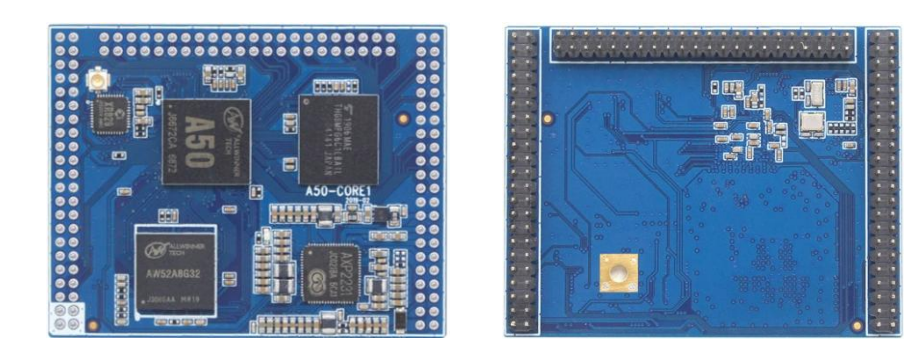

#### 核心硬件资源

CPU: 全志 A50 四核 主频 1.5GHz GPU: Mali-400MP2 PMU: AXP2231 DRAM: 1GB LPDDR3 FLASH: 8GB eMMC WIFI+BT: XR829 集成 Audio Codec

#### 接口资源

1路 USB OTG 2.0,可做 HOST 1 路 USB HOST 2.0 高速 ECHI 协议 480Mbps 1路 SDIO,可接 SD 卡 1组 RGB/LVDS 复用的显示屏接口 1组 MIPI-DSI 显示屏接口 1组 MIPI-CSI 摄像头接口 1 路音频 Headphone 2 路音频 Microphone 1路 LRADC,可做按键检测 1路 SPI 接口 1路I2S接口,用于接声卡芯片 2 路 IIC 接口,用于接 CTP、G-Sensor 等 3路 UART 接口 5个 GPIO 口 复位信号输入 开关机按键,支持休眠唤醒 提供 5 组外设电源,给 LCD、CTP、Camera 等外设供电 支持外部 DC、锂电池、USB 三种供电方式,自动检测 支持由 DC-5V 和 USB 给电池充电 PCBA 尺寸: 59mm\*46mm 引脚数量: 132

#### 第-4-页 共24页

#### 显示驱动能力

RGB: 18bit 1920\*1080 5/7寸 转接双 8LVDS LVDS: 単 8 1366\*760 7~15寸 MIPI: 4-lane 1920\*1200 5~10寸

#### 视频编解码能力

编码能力: 1080P@60fps H.264/MJPEG 解码能力: 1080P@60fps H.264/MJPEG 多种格式解码: Mpeg1/2, Mpeg4 SP/ASP GMC, H.263, H.264 BP/MP/HP, VP8, WMV9/VC-1 等

#### 底板接口资源

4个 USB2.0 口, 2个 A 母座, 其中一个可用于 Device, 2个 4P-2.0 插座 3组TTL串口(其中1组可复用为一个SPI) 1个 TF 卡座, 支持最大 64G 容量 TF 卡 1个耳机插座 1个麦克风接口 1个 MIPI-CSI 摄像头接口 1个百兆以太网 RJ45 接口 1个 RGB 屏接口,带电容触摸接口 1个LVDS 屏接口,带电容触摸接口 1个 MIPI 屏接口,带电容触摸接口 1组 SPI 接口(可复用为串口) 1组IIC接口 1 组按键接口: POWER RESET LRADC 5个GPIO 全网通 4G 模块 MiniPCI-E 插座 标准 SIM 卡座 RTC 电池座 CR1220 锂电池接口,支持 3.7~4.2V 电池 DC5.5 电源座, 12V 电源输入 4P-2.54 插座, 12V 电源输入 4P-2.54 插座, 5V 和 3.3V 电源输出 (WIFI+BT 集成在核心板上)

PCBA 尺寸: 135mm\*85mm

### 软件资源描述

搭载 Android8.1 系统(内核版本: Linux-4.9),系统经过锐尔威视科技深度优化定制,启动快,运行流畅不死机,已 ROOT,可做带 Google GMS 认证的系统;支持 WIFI、 蓝牙、以太网、4G 网络;支持 RGB、LVDS、MIPI 接口的屏幕;用户可由 PC 端的固件 修改工具定制个性化固件,如修改开机图片、开机动画、开机声音、安装/卸载应用、 自启动应用、更改 LCD 屏配置、设置屏幕旋转方向、修改机器信息等,不开放系统源 码,仅提供固件,用户可直接开发 APP,节省开发周期,可为项目用户定制系统。

#### 提供 JAVA 层 API 源码

串口操作例程 GPIO 操作例程

## 底板硬件设计说明

提供的硬件资料: 核心板连接器封装图(Protel 和 pads 格式) 底板原理图源文件(DSN 格式) 底板 PCB 封装图源文件(Protel 和 pads 格式) 《A50-Core 核心板引脚说明》 《A50-Core 核心板硬件手册》

## 接口说明

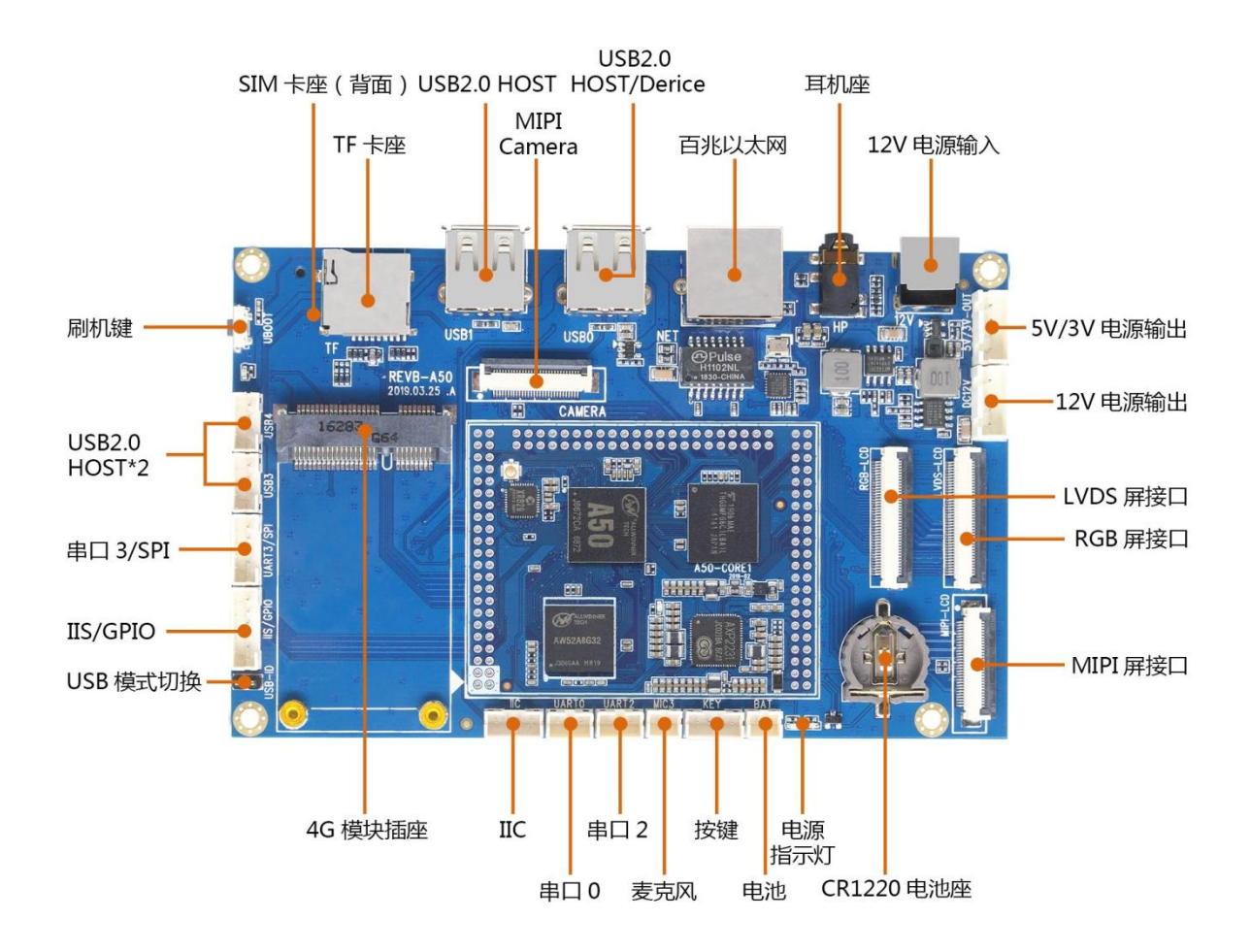

| 12V 电源        | DC-5.5mm 座子,接入 12V/2A 直流电源              |
|---------------|-----------------------------------------|
| 12V 输入/输出     | 4P-2.54 插座,用于供电或输出 12V 电源给外设            |
| 电源输出          | 4P-2.54 插座,给外设提供 5V 或 3.3V 电源           |
| USB2.0 Device | A 母座,用于刷机,ADB 调试,USB Device 和 Host 功能切换 |
| USB2.0 HOST   | 一个 A 母座, 2 个 4P-2.0 座, 用于连接 USB 设备      |
| 耳机            | 标准 3.5mm 耳机输入接口                         |
| 百兆以太网         | 有线网 RJ45 接口                             |
| TF 卡座         | 自弹式卡座,支持 64G 容量                         |
| SIM 卡座        | 支持移动、联通、电信手机卡或物联网卡,在板背面                 |
| 4G 模块插座       | MiniPCI-E 插座                            |
| MIPI 屏接口      | 30P FPC座 用于连接 MIPI 屏                    |
| LVDS 屏接口      | 40P FPC座 用于连接 LVDS 屏                    |
| RGB 屏接口       | 40P FPC座 用于连接 RGB 屏                     |
| MIPI 摄像头      | 连接 MIPI-CSI 摄像头                         |
| 刷机按键          | 用于烧录固件                                  |

#### 第 - 7 - 页 共 24 页

| GPIO 接口  | 提供 5 个 GPIO                    |
|----------|--------------------------------|
| 按键接口     | 扩展电源键、复位键、LRADC                |
| SPI/串口 3 | 1组 SPI 接口,也可复用为串口 3            |
| USB 模式切换 | 用跳线帽切换 USB0 为 Host 或 Device 模式 |
| 串口 2     | 通用 TTL 串口 3P-2.0 插座            |
| 串口 0     | 通用 TTL 串口 3P-2.0 插座 可用于调试      |
| 麦克风      | 2P-2.0 插座                      |
| IIC      | 1组 IIC 接口,带复位和中断脚              |
| RTC 电池座  | 使用 CR1220 电池,用于维持 RTC 运行,保存时间  |
| 电池接口     | 2P-2.0 插座,接入 3.7V~4.2V 电池      |

## 接口定义描述

## 电源输入接口

| 序号 | 定义  | 属性 | 描述       |
|----|-----|----|----------|
| 1  | 12V | 输入 | 12V 电源输入 |
| 2  | 12V | 输入 | 12V 电源输入 |
| 3  | GND | 地线 | 地线       |
| 4  | GND | 地线 | 地线       |

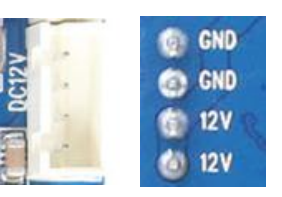

## 电源输出接口

| 序号 | 定义  | 属性 | 描述        |
|----|-----|----|-----------|
| 1  | 5V  | 输出 | 5V 电源输出   |
| 2  | 3V3 | 输出 | 3.3V 电源输出 |
| 3  | GND | 地线 | 地线        |
| 4  | GND | 地线 | 地线        |

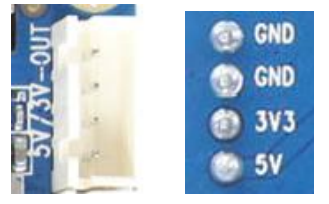

### 第 - 8 - 页 共 24 页

### UART 串口 3Pin

| 序号 | 定义  | 属性 | 描述   |
|----|-----|----|------|
| 1  | ТХО | 输出 | 串口输出 |
| 2  | GND | 地线 | 地线   |
| 3  | RX0 | 输入 | 串口输入 |

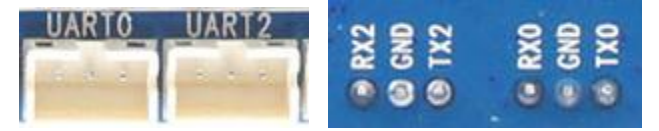

### USB2.0 HOST 插座\*2

| 序号 | 定义     | 属性   | 描述    |
|----|--------|------|-------|
| 1  | 5V     | 电源   | 5V 电源 |
| 2  | USB-DM | 差分信号 | 数据 DM |
| 3  | USB-DP | 差分信号 | 数据 DP |
| 4  | GND    | 地线   | 地线    |

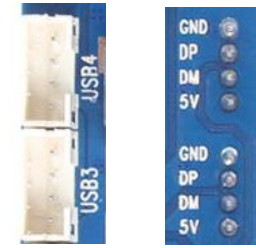

### I2C 接口

| 序号 | 定义   | 属性                                                 | 描述      |
|----|------|----------------------------------------------------|---------|
| 1  | SCK1 | 输出                                                 | I2C 时钟线 |
| 2  | SDA1 | 输出                                                 | I2C 数据线 |
| 3  | PB3  | 中断                                                 | 中断信号    |
| 4  | PB2  | 输出                                                 | 复位信号    |
|    |      | <ul> <li>SDAI</li> <li>PB2</li> <li>PB2</li> </ul> |         |

### 第 - 9 - 页 共 24 页

### GPIO 接口

| 序号 | 定义  | 属性    | 描述   |
|----|-----|-------|------|
| 1  | PB5 | 输入/输出 | GPIO |
| 2  | PB7 | 输入/输出 | GPIO |
| 3  | PB6 | 输入/输出 | GPIO |
| 4  | PB4 | 输入/输出 | GPIO |
| 5  | PB8 | 输入/输出 | GPIO |
| 6  | GND | 地线    | 地线   |

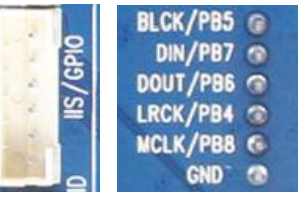

### 麦克风接口

| 序号 | 定义   | 属性 | 描述      |
|----|------|----|---------|
| 1  | MIC3 | 输入 | MIC3 正极 |
| 2  | AGND | 地线 | 音频地     |
|    |      |    |         |

### UART3/SPI 接口

| 序号 | 定义        | 属性    | 描述              |
|----|-----------|-------|-----------------|
| 1  | MISO/CTS3 | 输入/输出 | SPI 主入从出        |
| 2  | MOSI/RTS3 | 输入/输出 | SPI 主出从入        |
| 3  | GND       | 地线    | 地线              |
| 4  | CLK/RX3   | 输出    | SPI 时钟/UART3-RX |
| 5  | CS/TX3    | 输出    | SPI 片选/UART3-TX |

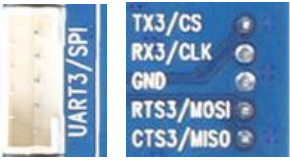

按键接口

| 序号 | 定义      | 属性 | 描述     |
|----|---------|----|--------|
| 1  | PWR-KEY | 输入 | 电源键    |
| 2  | RESET   | 输入 | 复位键    |
| 3  | GPADC   | 输入 | ADC 按键 |
| 4  | GND     | 地线 | 地线     |

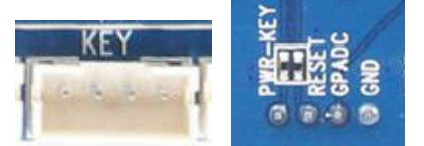

扩展模块连接说明

MIPI 屏

支持的 MIPI 屏:

| 5寸    | 1280*720 | 带电容触摸 | 全视角 |
|-------|----------|-------|-----|
| 7寸    | 1280*800 | 带电容触摸 | 全视角 |
| 7.8寸  | 1280*400 | 带电容触摸 | 全视角 |
| 8寸    | 1280*800 | 带电容触摸 | 全视角 |
| 10.1寸 | 1280*800 | 带电容触摸 | 全视角 |

统一使用 30P 连接器外接屏幕,需使用我司提供的转接板连接不同接口的屏

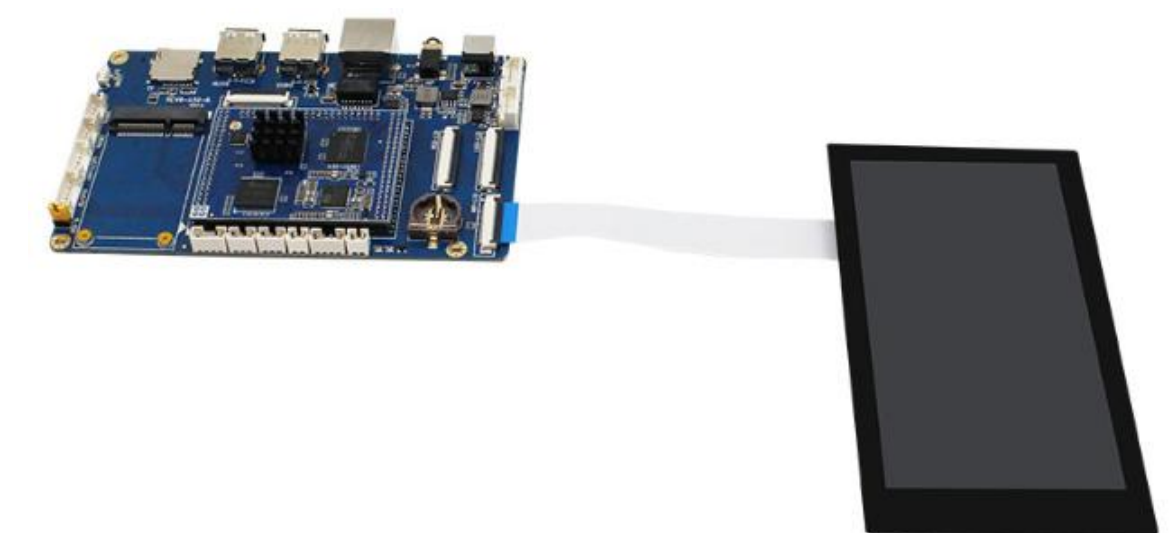

### LVDS 屏

支持的 LVDS 屏: 7 寸高清 1024\*600 带电容触摸 10.1 寸普清 1024\*600 带电容触摸 10.1 寸高清 1280\*800 带电容触摸 全视角

统一使用 40P 连接器外接屏幕, 需使用我司提供的转接板连接不同接口的屏

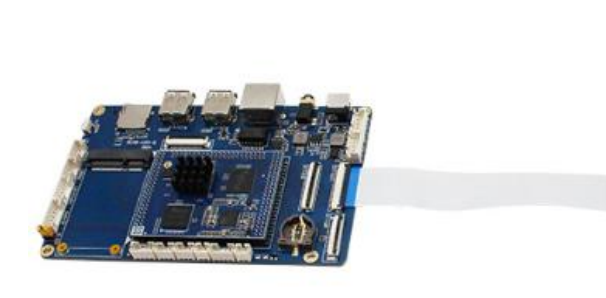

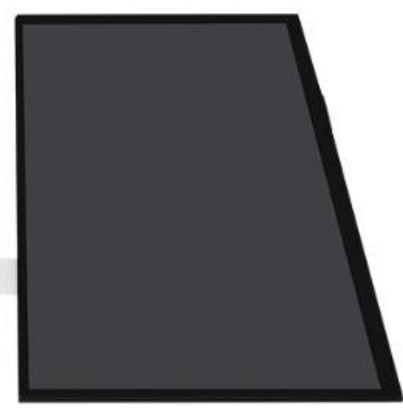

## RGB 屏

| 支持的 RGB | 屏:       |       |
|---------|----------|-------|
| 5 寸普清   | 800*480  | 带电容触摸 |
| 7 寸普清   | 800*480  | 带电容触摸 |
| 7 寸高清   | 1024*600 | 带电容触摸 |

统一使用 40P 连接器外接屏幕,需使用我司提供的转接板连接不同接口的屏

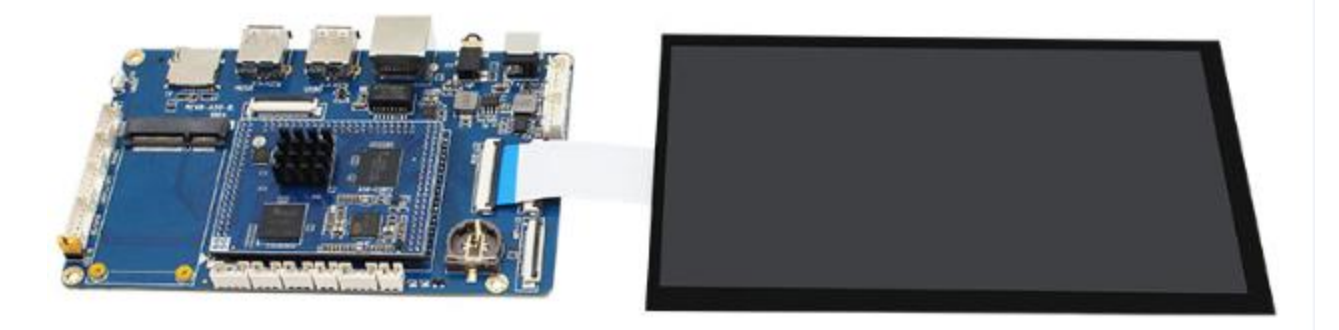

## MIPI 摄像头

支持的摄像头型号: GC2355/GC2385 200 万像素

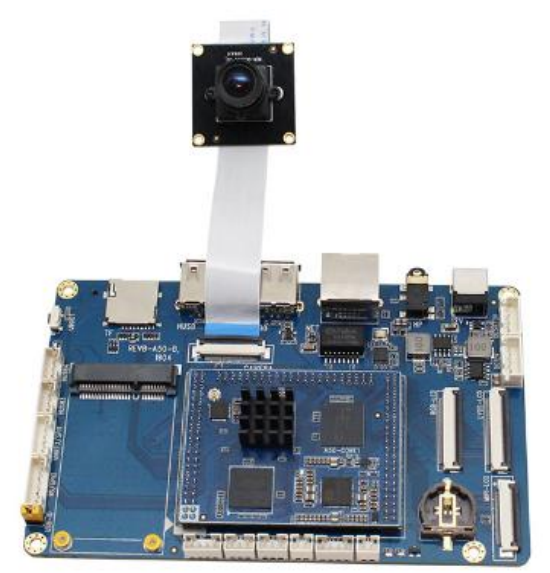

## 4G 通讯模块

支持的 4G 通讯模块 有方 N720 七模全网通 移远 EC20 七模全网通

开机前将 4G 模块插入 MiniPCIE 插槽并用螺丝固定, 连接 4G 天线, 插入 SIM 卡, 开机后, 状态栏显示 4G 网络图标, 就可以使用了

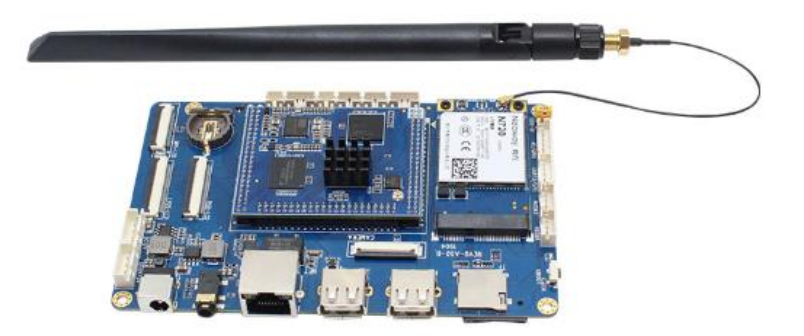

### 第 - 13 - 页 共 24 页

更新固件方法

#### **USB**更新

安装 PhoenixSuit 软件(在开发工具->USB 升级和量产工具->PhoenixSuitV1.0.7-> PhoenixSuitV1.0.7 开发者版本.rar)

打开后软件后,在上方选择"一键刷机",点击"浏览"选择要烧写的固件文件(注意一定要是.img 后缀的文件,如果固件是 rar 或 zip 压缩包,请先解压),选中"格式化"进行格式 化烧写;如果不想擦除 data 分区,就取消"格式化"

| PhoenixSuit         A         J         A         E           一键刷机工具         首页         一键刷机         设备管理         新闻页面 | × |
|----------------------------------------------------------------------------------------------------|---|
| H:\A50固件\A50A81-7mipi.img<br><b>刘览</b><br>立即升级                                                                         |   |
| () 注意:刷机前,请检查设备电量。切勿在刷机过程中,拔出设备。                                                                                       |   |
| 无设备连接!!!         PhoenixSuit V1.0.7 开发者员                                                                               | 体 |

给开发板断电,按住板下方的 uboot 键,将 USB 线连接设备的 USB0 口至 PC 机,同时 插入 12V 电源,会自动检测到设备,提示开始烧写固件,如果没有检测到设备,请重新尝试 上述步骤

注意:不要在开机状态下 点击"立即升级",一定要按上述步骤操作

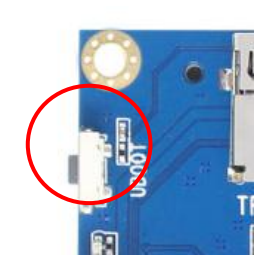

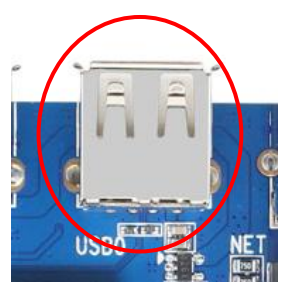

| <b>PhoenixSuit</b><br>一键刷机工具 | <b>首</b> 页 一键刷机 设备管理 新闻页面 | <b>?</b> - x               |
|------------------------------|---------------------------|----------------------------|
|                              |                           |                            |
| 正在烧写固件: 55%                  | 耗时[0]分[9]秒                |                            |
|                              | 立即升级<br>团格式化?             |                            |
| ① 注意:                        | 刷机前,请检查设备电量。切勿在刷机过程中,拔出这  | 设备。                        |
| 开始烧写固件                       | Phoeni                    | <u>x Suit V1.0.7 开发者版本</u> |

固件烧写成功后,拔掉 USB 线,再给开发板上电

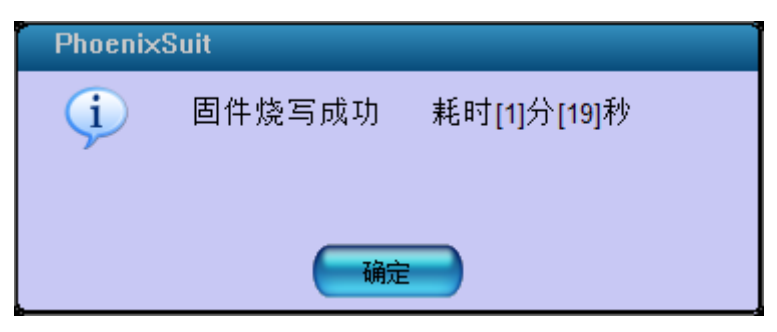

### TF 卡更新

解压 PhoenixCard\_V410 软件(在开发工具->SD 卡量产工具-> PhoenixCard\_v4.1.0.zip) 打开 PhoenixCard.exe 软件,将 TF 卡装入 USB 读卡器插在电脑 U 口上,在固件里选择要烧录的 固件(后缀是.img),制作卡的种类选择量产卡,在列表里选择要烧录的读卡器盘符,点击"烧 卡"开始制作烧录卡。

| PhoenixCard V4                                                                                                    |                                                                                                    | 91 Zmini ima                                             |                                                  |                                                                                                  |             |              |
|----------------------------------------------------------------------------------------------------|----------------------------------------------------------------------------------------------------|----------------------------------------------------------|--------------------------------------------------|--------------------------------------------------------------------------------------------------|-------------|--------------|
| 固件                                                                                                    | H:(ASU图)于(ASUA                                                                                                    | 101-7 Milphing                                           |                                                  |                                                                                                  |             |              |
| 制作卡的种类                                                                                                    |                                                                                                    |                                                          |                                                  |                                                                                                  |             |              |
| ● 重产卡                                                                                                    | ◎ 启动卡                                                                                                    | ◎ 燒Key卡                                                  | 烧卡 恢复卡                                           |                                                                                                  |             |              |
| 刘表(请确保插)                                                                                                    | ▲<br>入需要烧写的卡,并                                                                                                    | 拔出其他移动存储设备)                                              |                                                  |                                                                                                  |             |              |
| 选择                                                                                                    | 盘符                                                                                                    | 容里                                                       | <del>ئ</del> ە                                   | 芯                                                                                                |             |              |
| 1                                                                                                    | I                                                                                                    | 15193M                                                   |                                                  |                                                                                                  |             |              |
|                                                                                                    |                                                                                                    |                                                          |                                                  |                                                                                                  |             |              |
|                                                                                                    |                                                                                                    |                                                          |                                                  |                                                                                                  |             |              |
|                                                                                                    |                                                                                                    |                                                          |                                                  |                                                                                                  |             |              |
|                                                                                                    |                                                                                                    |                                                          |                                                  |                                                                                                  |             |              |
|                                                                                                    |                                                                                                    |                                                          |                                                  |                                                                                                  |             |              |
|                                                                                                    |                                                                                                    |                                                          |                                                  |                                                                                                  |             |              |
|                                                                                                    |                                                                                                    |                                                          |                                                  |                                                                                                  |             |              |
| 出信息                                                                                                    |                                                                                                    |                                                          |                                                  |                                                                                                  |             |              |
| essage                                                                                                    |                                                                                                    |                                                          |                                                  |                                                                                                  |             |              |
|                                                                                                    |                                                                                                    |                                                          |                                                  |                                                                                                  |             |              |
|                                                                                                    |                                                                                                    |                                                          |                                                  |                                                                                                  |             |              |
|                                                                                                    |                                                                                                    |                                                          |                                                  |                                                                                                  |             |              |
|                                                                                                    |                                                                                                    |                                                          |                                                  |                                                                                                  |             |              |
|                                                                                                    |                                                                                                    |                                                          |                                                  |                                                                                                  |             |              |
|                                                                                                    |                                                                                                    |                                                          |                                                  |                                                                                                  |             |              |
|                                                                                                    |                                                                                                    |                                                          |                                                  |                                                                                                  |             |              |
|                                                                                                    |                                                                                                    |                                                          |                                                  |                                                                                                  |             |              |
| 清除消息                                                                                                    | 帮助                                                                                                    | ]                                                        |                                                  | [                                                                                                | 版本更新        | 关闭           |
| 清除消息<br>hoenixCard V4                                                                                                    | 帮助                                                                                                    | ]                                                        |                                                  |                                                                                                  | 版本更新        | 关闭           |
| <b>清除消息</b><br>PhoenixCard V4<br>固件                                                                                                    | 帮助<br>4.1.0<br>H:\A50固件\A50A                                                                                                    | 181-7mipi.img                                            |                                                  |                                                                                                  | 版本更新        | 关闭           |
| 清除消息<br>hoenixCard V4<br>固件<br>山作卡的种类                                                                                                    | 帮助<br>4.1.0<br>H:\A50固件\A50A                                                                                                    | .81-7mipi.img                                            |                                                  | [                                                                                                | 版本更新        | 关闭           |
| <b><br/></b>                                                                                                    | 帮助<br>4.1.0<br>H:\A50固件\A50A                                                                                                    | 181-7mipi.img<br>② 烺Key卡                                 | 烧卡 恢复卡                                           | [                                                                                                | 颇本更新        | 关闭<br>       |
| <b>清除消息</b><br>hoenixCard V4<br>固件<br><b>」</b><br><b>旧</b><br>作<br>卡的种类<br>④ 里产卡                                                                                                    | <b>帮助</b><br>4.1.0<br>H:\A50固件\A50A<br>〇 启动卡                                                                                                    | i81-7mipi.img<br>① 烺Key卡                                 | <b>換</b> 卡 恢复卡                                   |                                                                                                  | 版本更新        | 关闭<br>       |
| <b>清</b> 除消息<br>hoenixCard V2<br>固件<br>● 重产卡<br>● 重产卡<br>峡(请确保插2)                                                                                                    | 帮助<br>4.1.0<br>H:\A50固件\A50A<br>自动卡<br>(禁要废写的卡,并打<br>盘研                                                                                                    | \81-7mipi.img<br>○ 痰Key卡<br>&出其他移动存储设备)<br>容冊            |                                                  |                                                                                                  | 颇本更新        | 关闭<br>       |
| <b>清</b> 除消息<br>hoenixCard V2<br>固件                                                                                                    | 帮助<br>4.1.0<br>H:\A50固件\A50A<br>自动卡<br>(禁要废写的卡,并引<br>盘符                                                                                                    | A81-7mipi.img<br>○ 痰Key卡<br>&出其他移动存储设备)<br>容量<br>15193M  |                                                  | [<br>]<br>]<br>]<br>;<br>;<br>;<br>;<br>;<br>;<br>;<br>;<br>;<br>;<br>;<br>;<br>;<br>;<br>;<br>; | 颇本更新        | 送            |
| <b>清</b> 除消息<br>hoenixCard V2<br>固件<br>小作卡的种类<br>◎ 量产卡<br>读 (请确保插)<br>译<br>1                                                                                                    | 2<br>2<br>2<br>2<br>2<br>2<br>2<br>3<br>4<br>1<br>2<br>2<br>2<br>3<br>4<br>1<br>2<br>2<br>3<br>4<br>4<br>5<br>0<br>2<br>4<br>5<br>0<br>4<br>5<br>0<br>5<br>6<br>5<br>6<br>5<br>6<br>5<br>6<br>5<br>6<br>5<br>6<br>5<br>6<br>5<br>6<br>5<br>6<br>5<br>6<br>5<br>6<br>5<br>6<br>5<br>6<br>5<br>6<br>7<br>5<br>7<br>5<br>6<br>7<br>5<br>7<br>5<br>7<br>5<br>7<br>5<br>7<br>5<br>7<br>5<br>7<br>5<br>7<br>5<br>7<br>5<br>7<br>5<br>7<br>5<br>7<br>5<br>7<br>7<br>7<br>7<br>7<br>7<br>7<br>7<br>7<br>7<br>7<br>7<br>7                                                                                                    | A81-7mipi.img<br>②                                       | 烧卡 恢夏卡<br>排<br>3.                                | [<br>]<br>]<br>[<br>]                                                                            | 颇本更新        | 送            |
| <b>清</b> 除消息<br>hoenixCard V2<br>固件                                                                                                    | 帮助<br>4.1.0<br>H:\A50团件\A50A<br>自动卡<br>二<br>工<br>工                                                                                                    | A81-7mipi.img<br>② 炭Key卡<br>&出其他移动存储设备)<br>容量<br>15193M  | 烧卡 恢复卡                                           | [<br> <br> <br> <br> <br> <br> <br> <br> <br> <br> <br> <br> <br> <br> <br> <br> <br> <br> <br>  | <b>颜本更新</b> |              |
| <b>清除消息</b><br>hoenixCard V2<br>固件                                                                                                    | 帮助<br>4.1.0<br>H:\A50团件\A50A<br>自动卡<br>二<br>工<br>工                                                                                                    | A81-7mipi.img<br>② 痰Key卡<br>走出其他移动存储设备 )<br>容量<br>15193M | 烧卡 恢复卡<br>排<br>3.                                | [<br>]<br>]<br>[<br>]<br>]<br>]<br>]<br>]<br>]<br>]<br>]<br>]<br>]<br>]<br>]<br>]<br>]<br>]<br>] | <b>颜本更新</b> | Ki<br>大<br>山 |
| <b>清除消息</b><br>hoenixCard V2<br>固件                                                                                                    | 帮助       4.1.0       H:\A50固件\A50A       自动卡       本需要烧写的卡,并打       盘符       I                                                                                                    | A81-7mipi.img<br>②                                       | 烧卡 恢复卡                                           | [<br>]<br>【<br>法<br>法                                                                            | <b>颜本更新</b> | Ki<br>大<br>山 |
| <b>清</b> 除消息<br>hoenixCard V2<br>固件<br>小作卡的种类<br>◎ 量产卡<br>读 (请确保插)<br>译<br>1                                                                                                    | 帮助<br>4.1.0<br>H:\A50固件\A50A<br>自动卡<br>意动卡<br>孔                                                                                                    | A81-7mipi.img<br>② 娘Key卡<br>恭出其他移动存储设备)<br>音量<br>15193M  | 焼卡 恢复卡<br>オ<br>3:                                | [<br>]<br>【<br>法<br>法                                                                            | <b>颜本更新</b> | Ki<br>关词     |
| <b>清</b> 除消息<br>hoenixCard V2<br>固件<br>/作卡的种类<br>◎ 量产卡<br>法(请确保插)<br>择                                                                                                    | <b>帮助</b> 4.1.0     H:\A50固件\A50A     自动卡     意动卡     董符     I                                                                                                    | .81-7mipi.img<br>○ 娘Key卡<br>&出其他移动存储设备)<br>音量<br>15193M  |                                                  | [<br>]<br>大志<br><br>2%                                                                           | <b>颜本更新</b> |              |
| <b>清</b> 徐消息<br>hoenixCard V2<br>固件<br>● 重产卡<br>壊(清确保插)<br>译<br>1                                                                                                    | <b>帮助</b> 4.1.0     H:\A50固件\A50A     ○ 启动卡     《 启动卡     私符     I                                                                                                    | 15193M                                                   | 換卡 恢夏卡<br>ガ<br>3:                                | [<br>]<br>大志<br><br>2%                                                                           | <b>颜本更新</b> |              |
| <b>清</b> 除消息<br>hoenixCard V2<br>固件<br>● 重产卡<br>岐 (请确保插)<br>译<br>1                                                                                                    | <b>帮助</b> 4.1.0     H:\A50固件\A50A     ○ 启动卡     《 启动卡     私符     I                                                                                                    | A81-7mipi.img<br>の 娘Key卡<br>参出其他移动存储设备)<br>音量<br>15193M  | 換卡 恢夏卡<br>ガ<br>3:                                | [<br>]<br>大法<br>2%                                                                               | <b>颜本更新</b> | 关闭<br>       |
| 清除消息<br>hoenixCard V2<br>固件<br>● 重产卡<br>● 重产卡<br>域 (请确保插)<br>量<br>1                                                                                                    | <b>帮助</b> 4.1.0     H:\A50固/#\A50A     ○ 启动卡     《 启动卡     私符     I                                                                                                    | A81-7mipi.img<br>②                                       | 換卡 恢夏卡                                           | [<br>]<br>大法<br><br>2%                                                                           | <b>颜本更新</b> | 关闭<br>       |
| 清除消息<br>PhoenixCard V2<br>固件<br>◎ 里产卡<br>● 東产卡<br>● 東<br>● 東<br>● 東<br>● 北<br>(请确保插)                                                                                                    | <b>帮助</b> 4.1.0     H:\A50固件\A50A     ○ 启动卡     《 启动卡     私符     I                                                                                                    | A81-7mipi.img<br>②                                       | 焼卡 恢夏卡<br>ガ<br>3:                                | [<br>]<br>大法<br><br>2%                                                                           | <b>颜本更新</b> | 关闭<br>       |
| 清除消息<br>PhoenixCard V<br>固件<br>別作卡的种类<br>● 重产卡<br>別表(请确保插)                                                                                                    | 帮助<br>4.1.0<br>H:\A50固件\A50A<br>自动卡<br>八需要烧写的卡,并引<br>盘符<br>I                                                                                                    | A81-7mipi.img  ②                                         | 焼 卡                                              | [<br>[<br>]<br>]<br>]<br>]<br>]<br>]<br>]<br>]<br>]<br>]<br>]<br>]<br>]<br>]<br>]<br>]<br>]<br>] | 版本更新        | 关闭<br>       |
| 清除消息<br>PhoenixCard V<br>固件<br>则作卡的种类<br>● 重产卡<br>小表(请确保插)<br>好<br>和<br>和<br>和<br>和<br>和<br>日<br>一<br>日<br>一<br>一<br>一<br>一<br>一<br>一<br>一<br>一<br>一<br>一<br>一<br>一<br>一                                                                                                    | 帮助<br>4.1.0<br>H:\A50固件\A50A<br>自动卡<br>八需要烧写的卡,并引<br>盘符<br>I                                                                                                    | A81-7mipi.img  ③                                         | ·  ·  ·  ·  ·  ·  ·  ·  ·  ·  ·  ·  ·  ·         | [<br>]<br>                                                                                       | 版本更新        | 关闭<br>       |
| 清除消息         PhoenixCard V4         固件         別作卡的种类         ⑨ 重产卡         利素(清确保插)         結婚         1         結婚         1         結婚         正在格式化卡         田éssage         : 正在格式化卡         Thák只常約時間                                                                                                    | <b>帮助</b> 4.1.0     H:\A50固件\A50A     ○ 启动卡     ① 启动卡     亚符     I     □     □     □     □     □     □     □     □     □     □     □     □     □     □     □     □     □     □     □     □     □     □     □     □     □     □     □     □     □     □     □     □     □     □     □     □     □     □     □     □     □     □     □     □     □     □     □     □     □     □     □     □     □     □     □     □     □     □     □     □     □     □     □     □     □     □     □     □     □     □     □     □     □     □     □     □     □     □     □     □     □     □     □     □     □     □     □     □     □     □     □     □     □     □     □     □     □     □     □     □     □     □     □     □     □     □     □     □     □     □     □     □     □     □     □     □     □     □     □     □     □     □     □     □     □     □     □     □     □     □     □     □     □     □     □     □     □     □     □     □     □     □     □     □     □     □     □     □     □     □     □     □     □     □     □     □     □     □     □     □     □     □     □     □     □     □     □     □     □     □     □     □     □     □     □     □     □     □     □     □     □     □     □     □     □     □     □     □     □     □     □     □     □     □     □     □     □     □     □     □     □     □     □     □     □     □     □     □     □     □     □     □     □     □     □     □     □     □     □     □     □     □     □     □     □     □     □     □     □     □     □     □     □     □     □     □     □     □     □     □     □     □     □     □     □     □     □     □     □     □     □     □     □     □     □     □     □     □     □     □     □     □     □     □     □     □     □     □     □     □     □     □     □     □     □     □     □     □     □     □     □     □     □     □     □     □     □     □     □     □     □     □     □     □     □     □     □     □     □     □     □     □     □     □     □     □     □     □     □     □     □     □     □     □     □     □     □     □     □     □     □     □     □     □     □     □     □     □     □ | .81-7mipi.img<br>○ 烷Key卡<br>&出其他移动存储设备)<br>客量<br>15193M  | ·                                                | [<br>[<br>]<br>]<br>[<br>]<br>]<br>]<br>]<br>]<br>]<br>]<br>]<br>]<br>]<br>]<br>]<br>]<br>]<br>] | 版本更新        | 关闭<br>       |
| 清除消息<br>PhoenixCard V4<br>固件<br>则作卡的种类<br>◎ 重产卡<br>则表(清确保插)<br>好<br>1                                                                                                    |                                                                                                    | 481-7mipi.img<br>② 模Kay卡<br>提出其他移动存储设备)<br>容里<br>15193M  |                                                  | [<br>]<br>]<br>]<br>[<br>]<br>]<br>]<br>]<br>]<br>]<br>]<br>]<br>]<br>]<br>]<br>]<br>]<br>]<br>] | 版本更新        | 关闭<br>       |
| 清除消息<br>PhoenixCard V4<br>固件<br>则作卡的种类<br>◎ 重产卡<br>则表(清确保插)<br>好<br>1                                                                                                    |                                                                                                    | 481-7mipi.img<br>《                                       | · 族卡 · 恢复卡 · · · · · · · · · · · · · · · · · · · | [<br>[<br>]<br>]<br>[<br>]<br>]<br>]<br>]<br>]<br>]<br>]<br>]<br>]<br>]<br>]<br>]<br>]<br>]<br>] | 版本更新        | 关闭<br>       |
| TARA<br>TARA<br>TARA<br>TARA<br>TARA<br>TARA<br>TARA<br>TARA                                                                                                    |                                                                                                    | A81-7mipi.img  ③                                         | · · · · · · · · · · · · · · · · · · ·            | [<br>[<br>]<br>]<br>[<br>]<br>]<br>]<br>]<br>]<br>]<br>]<br>]<br>]<br>]<br>]<br>]<br>]<br>]<br>] | 版本更新        | 关闭           |
| 清除消息 hoenixCard V4 」個件 」作卡的种类 ● 重产卡 」法 (请确保插) 」择 1 」 」 </td <td>帮助         4.1.0         H:\A50固/#\A50A         自动卡         公需要烧写的卡,并引         盘符         I         出         出         出         出         出         出         出         二         二<td>A81-7mipi.img  ③</td><td>·····································</td><td>[<br/>]<br/>大法<br/></td><td>版本更新</td><td>关词<br/></td></td> | 帮助         4.1.0         H:\A50固/#\A50A         自动卡         公需要烧写的卡,并引         盘符         I         出         出         出         出         出         出         出         二         二 <td>A81-7mipi.img  ③</td> <td>·····································</td> <td>[<br/>]<br/>大法<br/></td> <td>版本更新</td> <td>关词<br/></td>                                                                                                    | A81-7mipi.img  ③                                         | ·····································            | [<br>]<br>大法<br>                                                                                 | 版本更新        | 关词<br>       |
| 清除消息 hoenixCard V4 」面件 」作卡的种类 ● 重产卡 」法 (请确保插) 」择 1 」 」 </td <td>帮助       4.1.0       H:\A50固件\A50A       自动卡       二       盘符       I</td> <td>.81-7mipl.img .81-7mipl.img . 炭Keγ卡</td> <td>· · · · · · · · · · · · · · · · · · ·</td> <td>[<br/>]<br/>大法<br/>二<br/>二<br/>二<br/>二</td> <td>版本更新</td> <td>×ið</td>                                                                                                    | 帮助       4.1.0       H:\A50固件\A50A       自动卡       二       盘符       I                                                                                                    | .81-7mipl.img .81-7mipl.img . 炭Keγ卡                      | · · · · · · · · · · · · · · · · · · ·            | [<br>]<br>大法<br>二<br>二<br>二<br>二                                                                 | 版本更新        | ×ið          |

## 第 - 16 - 页 共 24 页

| PhoenixCard V4                                                                                                    | 4.1.0                                           |              |        |         | 23 |
|----------------------------------------------------------------------------------------------------|-------------------------------------------------|--------------|--------|---------|----|
| 固件                                                                                                    | H:\A50固件\A50A                                   | 81-7mipi.img |        |         |    |
| 制作卡的种类<br>●                                                                                                    | ◎ 启动卡                                           | ◎ 燒Key卡      | 燥卡 恢复卡 |         |    |
| 列表(请确保插)                                                                                                    | 入需要烧写的卡,并拔                                      | 出其他移动存储设备)   |        |         |    |
| 达择                                                                                                    | 益付<br>I                                         | 合里<br>15193M | 状念     |         |    |
|                                                                                                    |                                                 |              |        |         |    |
|                                                                                                    |                                                 |              |        |         |    |
|                                                                                                    |                                                 |              |        |         |    |
|                                                                                                    |                                                 |              |        |         |    |
|                                                                                                    |                                                 |              |        |         |    |
| 输出信息                                                                                                    |                                                 |              |        |         |    |
| Message           I: []緣y啓翁////續欄           I: []緣y啓翁///續屬           I: [MBR]/淚写完成           I: [Dootloader]/ឆ]           I: [DATA File]/淚写]           I: [DATA File]/淚写]           I: magic完成           I: 炊写结束 | ₫- 培別焼写完成<br>₫- 培別焼写完成<br>乾<br>電完成<br>完成<br>写完成 |              |        |         | E  |
|                                                                                                    |                                                 |              | m      |         | •  |
| 清除消息                                                                                                    | 帮助                                              |              |        | 版本更新 关闭 | •  |

等待烧录完成后,弹出读卡器,接下来一定要按照下面的步骤来操作:

- 1. 给开发板断电,插入 TF 卡
- 2. 给板上电, 自动开始烧录系统, 屏幕上会有进度条显示, 等待
- 3. 烧录完成后会自动关机,屏幕灭掉,这时可以拔掉 TF 卡
- 4. 重新断电再上电即可

如需要制作启动卡,选择"卡启动"再烧录。插入 TF 卡开机,自动从 TF 卡启动系统,可选用 于无 EMMC 存储的产品。

如需要将 TF 卡恢复为正常状态,点击"恢复卡"。

## 固件修改工具使用说明

## 安装 DragonFace

解压 DragonFace.rar (在开发工具->固件修改工具中),运行其中的 DragonFace.exe

| 固件       |                  |              |                    | 更新版本    |
|----------|------------------|--------------|--------------------|---------|
| 基本设置 画面音 | 铄 内置APK 高级设置     |              |                    |         |
| 系统信息     |                  |              |                    |         |
| 固件版本     |                  | 机 型          |                    |         |
| 屏幕像素     |                  | 公司           |                    |         |
| 版本信息     |                  |              |                    |         |
|          |                  |              |                    |         |
| 系统克隆     |                  |              |                    |         |
|          |                  |              |                    |         |
| 克隆       | 克隆描述: 设备端所有设置信息, | 包括APK预装、桌面布局 | 、系统设置项等等都可以        | 夏制到固件中! |
| 克隆       | 克隆描述:设备端所有设置信息,  | 包括APK预装、桌面布局 | 、系统设置项等等都可以        | 复制到固件中! |
| 克隆       | 克隆描述:设备端所有设置信息,  | 包括APK预装、桌面布局 | 、系统设置项等等都可以        | 复制到固件中! |
|          | 克隆描述:设备端所有设置信息,  | 包括APK预装、桌面布局 | <b>、系统设置项等等都可以</b> | 复制到固件中! |
| 克隆       | 克隆描述:设备端所有设置信息,  | 包括APK预装、桌面布局 | 、系统设置项等等都可以        | 复制到固件中! |
|          | 克隆描述:设备端所有设置信息,  | 包括APK预装、桌面布局 | 、系统设置项等等都可以<br>    | 夏制到固件中! |
|          | 克隆描述:设备端所有设置信息,  | 包括APK预装、桌面布局 | 、系统设置项等等都可以<br>    | 夏制到固件中! |

点"固件"按钮,找到要修改的固件文件,载入(载入固件和保存固件时会占用较高的 CPU 资源,电脑会变得很卡,并且要等待近1分钟)

| Dragonface V2.4.8                                                |                            |         |
|------------------------------------------------------------------|----------------------------|---------|
| 固件         H:\A50固件\A50A81-7mipi.img           其本沿案         東本沿案 |                            | 更新版本    |
|                                                                  | 机 型                        |         |
| 屏幕像素                                                             | 公司                         |         |
| 版本信息                                                             |                            |         |
| 大的兄姐<br>克隆 克隆描述:设备端所有设置                                          | 信息,包括APK预装、桌面布局、系统设置项等等都可以 | 复制到固件中! |
|                                                                  |                            |         |
|                                                                  |                            |         |
| Loading 50%                                                      |                            | 保存 关闭   |

## 第 - 18 - 页 共 24 页

### 修改开机信息

在"基本设置"的系统信息区域可修改:固件版本、机器型号、公司名称、版本信息

| 固件                                                                                      | H:\A50固件\A50A81-7mipi.         | img                      |           |               |           | 更新版本       |
|-----------------------------------------------------------------------------------------|--------------------------------|--------------------------|-----------|---------------|-----------|------------|
| 本设置 [                                                                                   | 画面音乐 内置APK 高级设                 | 置                        |           |               |           |            |
| 系统信息                                                                                    |                                |                          |           |               |           |            |
| 固件版本                                                                                    |                                |                          | 机 型       | QUAD-CORE A50 | 13        |            |
| 屏幕像素                                                                                    | 800 * 1280                     |                          | 公 司       | Allwinner     |           |            |
| 版本信息                                                                                    | venus, a3-eng 8, 1, 0 OPM1, 17 | 1019.026 20190719-175352 | test-keys |               |           |            |
| 统克隆(当         立隆         )         立隆         )         :         、         、         、 | 当前固件无法支持从设备克隆<br>克隆描述:设备端)     | 系统设置)<br>所有设置信息,包括APK预   | 装、桌面布局    | 、系统设置项等等者     | 邓可以复制到固件中 | <b>a</b> ] |
| <b>系统克隆(当</b><br>克隆                                                                     | 当前固件无法支持从设备克隆<br>克隆描述:设备端)     | 系统设置)<br>所有设置信息,包括APK预   | 装、桌面布局    | 、系统设置项等等都     | 邓可以复制到固件中 | aj         |
| <b>系统克隆(</b> 当                                                                          | 当前固件无法支持从设备克隆<br>克隆描述:设备端)     | 系统设置)<br>所有设置信息,包括APK预   | 装、桌面布局    | 、系统设置项等等者     | B可以复制到固件中 | 1          |
| <b>系统克隆(当</b>                                                                           | 当前固件无法支持从设备克隆                  | 系统设置)<br>所有设置信息,包括APK预   | 装、桌面布局    | 、系统设置项等等替     | 邓可以复制到固件4 | 1          |
| <b>系统克隆(</b> 当                                                                          | 当前固件无法支持从设备克隆                  | 系统设置)<br>所有设置信息,包括APK预   | 装、桌面布局    | 、系统设置项等等      | B可以复制到固件中 | 1          |

## 第一张开机 Logo

Boot 阶段的 logo,开机即显示,一般是黑背景的小图片,系统会居中显示,也可以做成和 屏幕分辨率一样的全屏图片

切换到"画面音乐",点"替换 bootlogo",打开要替换的图片(支持 bmp jpg png 等)

| Dragonface V2.4.8            |      |
|------------------------------|------|
| 固件 H:\A50固件\A50A81-7mipi.img | 更新版本 |
| 基本设置 画面音乐 引置APK 高级设置         |      |
|                              | 初使用  |
| Boot Logo 安卓Logo 开机动画 关机LOGO |      |
| ASSO                         |      |
|                              |      |
|                              |      |
| 加载元毕                         | 关闭   |

第 - 19 - 页 共 24 页

#### 第二张开机 Logo

Kernel 阶段的 logo,也叫安卓 logo,在动画之前显示,一般是和屏幕分辨率一样的全屏图 片,默认是没有第二张 logo 的,由第一张 logo 持续显示到动画出现,如要修改,点"替换安 卓 Logo",打开要替换的图片(支持 bmp jpg png 等)

#### 开机动画和开机音乐

是一组由连续图片组成的 zip 格式的压缩包,用户要按照 android 规定的格式制作动画和音乐,点"替换开机动画(Zip)",打开制作好的动画文件

#### 修改系统配置

切换到"高级设置",在高级配置区域点"修改系统配置",打开一个名为 sysconfig1.lhs 的 记事本,修改后用 Ctrl+S 保存,关闭文件即可

| Dragonface V2.4.8 |                |              |            |      |
|-------------------|----------------|--------------|------------|------|
| 固件 H:\A50固件\A5    | 0A81-7mipi.img |              |            | 更新版本 |
| 基本设立   画面首乐   内立A |                |              |            | 1    |
| 高級配置              |                |              |            |      |
| 修改系统配置            | 修改键盘映射         | 修改build.prop | 修改init.rc  |      |
| G-Sensor方向参数校正    |                |              |            |      |
| 模组名               | - 刷新           |              |            |      |
| □X方向(TRUE)        | UY方向(TRUE)     | Z方向(TRUE)    | XY互换(TRUE) |      |
|                   |                |              |            |      |
|                   |                |              |            |      |
|                   |                |              |            |      |
|                   |                |              |            |      |
|                   |                |              |            |      |
| 加载完毕              |                |              | 操作内容 保存    | 关闭   |

详细的替换配置文件的步骤:

- 用 windows 带的"写字板"软件打开要替换的配置文件 在资料的配置文件目录下有不同屏幕的配置,文件名是 sys\_config.fex 用鼠标右键单击文件名,在打开方式中选择"写字板"打开 用"写字板"软件打开,可以防止文本内容都连在一起不换行
- 2. 用 ctrl+A 组合键全选,再用 ctrl+C 组合键复制配置文件的全部内容
- 3. 在打开的 sysconfig1.lhs 的记事本文件中,用 ctrl+A 组合键全选,再用 ctrl+V 组合键把刚复制的文本内容粘贴(替换)过去

#### 第 - 20 - 页 共 24 页

4. 用 ctrl+S 保存文本,关闭文本,保存固件

## 修改系统属性 build.prop

点"修改 build.prop",弹出小窗口,直接修改文本后关闭窗口即可

| Dragonface V2.4.8 |                  |              |            |      |
|-------------------|------------------|--------------|------------|------|
| 固件 H:\A50固件\A     | .50A81-7mipi.img |              |            | 更新版本 |
| 基本设置 画面音乐 内置      | APK 高级设置         |              |            |      |
| 高級配置<br>修改系統配置    | 修改键盘映射           | 修改build.prop | 修改init.rc  |      |
| G-Sensor方向参数校正    |                  |              |            |      |
| 模组名               | ⊸ 刷新             |              |            |      |
| □ X方向(TRUE)       | Y方向(TRUE)        | Z方向(TRUE)    | XY互换(TRUE) |      |
|                   |                  |              |            |      |
|                   |                  |              |            |      |
|                   |                  |              |            |      |
|                   |                  |              |            |      |
|                   |                  |              |            |      |
| 加载完毕              |                  |              | 操作内容保存     | 关闭   |

## 修改 init.rc

init.rc 里包含 android 系统的部分初始化脚本,主要功能是加载驱动模块,修改设备权限等.。 点"修改 init.rc",弹出小窗口,直接修改文本后关闭窗口即可

| Dragonface V2.4.8 |                 |               |                     |      |
|-------------------|-----------------|---------------|---------------------|------|
| 固件 H:\A50固件\A     | 50A81-7mipi.img |               |                     | 更新版本 |
| 基本设置 画面音乐 内置      | APK 高级设置        |               |                     | 1    |
| 高级配置              |                 |               |                     |      |
| 修改系统配置            | 修改键盘映射          | 修改build.prop  | 修改init.rc           |      |
| G-Sensor方向参数校正    |                 |               |                     |      |
| 模组名               | ▼ 刷新            | 7             |                     |      |
|                   |                 |               |                     |      |
| X)]0](IRUE)       | Y)jaj(TRUE)     | 2/5[0](TRUE)  | XY <u>豆</u> 换(IRUE) |      |
|                   |                 |               |                     |      |
|                   |                 |               |                     |      |
|                   |                 |               |                     |      |
|                   |                 |               |                     |      |
|                   |                 |               |                     |      |
| 加载完毕              |                 |               |                     |      |
|                   |                 | - 与出操作内容 - 导入 | 操作内容 保存             | 关闭   |

第 - 21 - 页 共 24 页

#### 修改 LCD 配置

LCD 和触摸屏的配置都在系统配置里,按照上一页修改系统配置的方法,在 sysconfig1.lhs 时找到[lcd0\_para]和[ctp\_para]部分,更改参数后保存

也可以用上一页的方法快速的替换不同屏幕的配置文件,在资料的配置文件目录下有不同 屏幕的配置,文件名是 sys\_config.fex,用户根据自己所使用的屏幕类型选择相应的配置

不同尺寸不同分辨率的屏,需要更改 lcd\_density 参数,它决定了显示的图标字体的大小, 也决定了显示布局

在不同屏幕的配置文件里,都有一个 build.prop 的文件,里面的内容是: ro.sf.lcd density=280 (不同的配置文件,后面的数值不一样)

按照本页的修改 build.prop 的方法,找到 ro.sf.lcd\_density= 这行,修改后面的数值

#### 修改触摸配置

不同接口类型的屏,触摸芯片不一样,需要改驱动模块 RGB/LVDS 屏使用 FT5X 方案,使用 ft5x\_ts.ko,修改 init.rc insmod /system/vendor/modules/ft5x\_ts.ko #insmod /system/vendor/modules/gt9xx\_ts.ko

MIPI 屏使用 GTXX 方案,使用 gt9xx\_ts.ko,修改 init.rc #insmod /system/vendor/modules/ft5x\_ts.ko insmod /system/vendor/modules/gt9xx\_ts.ko

#### 修改屏幕旋转方向

修改 build.prop 加入 ro.sf.rotation=90 可选的值有 0,90,180,270 代表 4 个旋转方向

#### 修改自启动应用

在 Dragonface 工具的目录里找到 fsop/system/priv-app 目录 删除 Launcher3Go 整个目录

| ± ( | D:) ▶ DragonFace_V2.4.8 ▶ fsop ▶ system ▶ priv-app ▶ |
|-----|------------------------------------------------------|
| 1   | 帮助(H)                                                |
| •   | 新建文件夹                                                |
| _   | 名称 ^                                                 |
|     | 퉬 AwManager                                          |
|     | BackupRestoreConfirmation                            |
|     | BlockedNumberProvider                                |
|     | 퉬 CalendarProvider                                   |
|     | 퉬 ContactsProvider                                   |
|     | CtsShimPrivPrebuilt                                  |
|     | DefaultContainerService                              |
|     | DocumentsUI                                          |
|     | 퉬 DownloadProvider                                   |
|     | li EmergencyInfo                                     |
|     | 퉬 ExternalStorageProvider                            |
|     | 🎉 ExtServices                                        |
|     | FusedLocation                                        |
|     | 퉬 GpioTest                                           |
|     | InputDevices                                         |
|     | 🕌 Launcher3Go                                        |
|     | ManagedProvisioning                                  |
|     | MediaProvider                                        |

在内置 APK 选项里,点右键 Add APK 添加要自启动的 APK

| 基本设置 画面      | 音乐内置APK a       | 氯级设置          |                |             |              |             |         |
|--------------|-----------------|---------------|----------------|-------------|--------------|-------------|---------|
| 内置APK用户不     | 「可卸载(右键菜单       | 増加或刪除)        |                |             |              |             |         |
|              |                 |               |                |             |              |             |         |
| APK          | APK             | APK           | APK            | APK         | APK          | APK         | Add APK |
| Anzhuoshicha | BasicDreams.apk | Bluetooth.apk | BluetoothMidiS | Browser.apk | Calendar.apk | Camera2.apk |         |
|              |                 |               |                |             |              |             | -       |

自启动应用的写法说明:

在 apk 的 AndroidManifest.xml 文件中的主 activity 添加 <intent-filter> <action android:name="android.intent.action.MAIN"/> <category android:name="android.intent.category.LAUNCHER"/> <category android:name="android.intent.category.MONKEY"/> <category android:name="android.intent.category.HOME"/> <category android:name="android.intent.category.HOME"/> <category android:name="android.intent.category.DEFAULT"/> </intent-filter>+

修改完固件,点击下方的"保存"按钮,指定要保存固件的路径和文件名(后缀是.img),烧 录到板上(烧录方式见本手册第14页)

## 串口使用说明

串口 0: 默认可以做通用串口,如要使用 Debug 功能,刷入 Debug 固件 串口 1: 固定为蓝牙模块使用,没有引出 串口 2: 通用串口 串口 3: 通用串口,可以修改配置,复用为 SPI

串口设备名: /dev/ttyS0 ttyS1 ttyS2 ttyS3 在软件资料里有 "Android 串口调试软件源码",可以在 JAVA 层直接操作串口

#### 第 - 23 - 页 共 24 页

## GPIO 说明

| 自定义 GPIO 的方法:<br>修改系统配置文件             |                                                                |  |  |  |
|---------------------------------------|----------------------------------------------------------------|--|--|--|
| [Vuevice]<br>Vdevice used             | - 1                                                            |  |  |  |
| Vdevice_dsed<br>Vdevice_0             | = nort:PB02<0><1><2> <default></default>                       |  |  |  |
| Vdevice 1                             | = port:PB03<0><1><2> <default></default>                       |  |  |  |
| Vdevice 2                             | = port:PB04<1> <default><default>&lt;0&gt;</default></default> |  |  |  |
| Vdevice 3                             | = port:PB05<1> <default><default>&lt;0&gt;</default></default> |  |  |  |
| <br>Vdevice_4                         | = port:PB06<1> <default><default>&lt;0&gt;</default></default> |  |  |  |
| 注意检查管脚号,不能和其他功能冲突,否则注册 GPIO 失败        |                                                                |  |  |  |
| 参数说明:                                 |                                                                |  |  |  |
| <i>Vdevice_x</i> (x=01234),必须按数字顺序依次写 |                                                                |  |  |  |
| PB02 是管脚号                             |                                                                |  |  |  |
| 第一个<> 功能 1: 结                         | 榆出 0: 输入                                                       |  |  |  |
| 第二个<> 上下拉 -                           | 一般为 default                                                    |  |  |  |
| 第三个<> 驱动能力 一般为 default                |                                                                |  |  |  |
| 第四个<> 默认电平                            | 1: 高电平 0: 低电平                                                  |  |  |  |

port:PB02<0><1><2><default> 就是设置 PB02 为输入 port:PB04<1><default><0> 就是设置 PB04 为输出 默认电平是低

对应的设备文件: /sys/class/sunxi\_gpio/gpio\_index /sys/class/sunxi\_gpio/data /sys/class/sunxi\_gpio/direction /sys/class/sunxi\_gpio/exec

在 JAVA 层操作 GPIO: 在软件资料里找到 GpioTest-A50.zip,解压出来,导入到 JAVA 工程即可 具体操作方法请分析源码